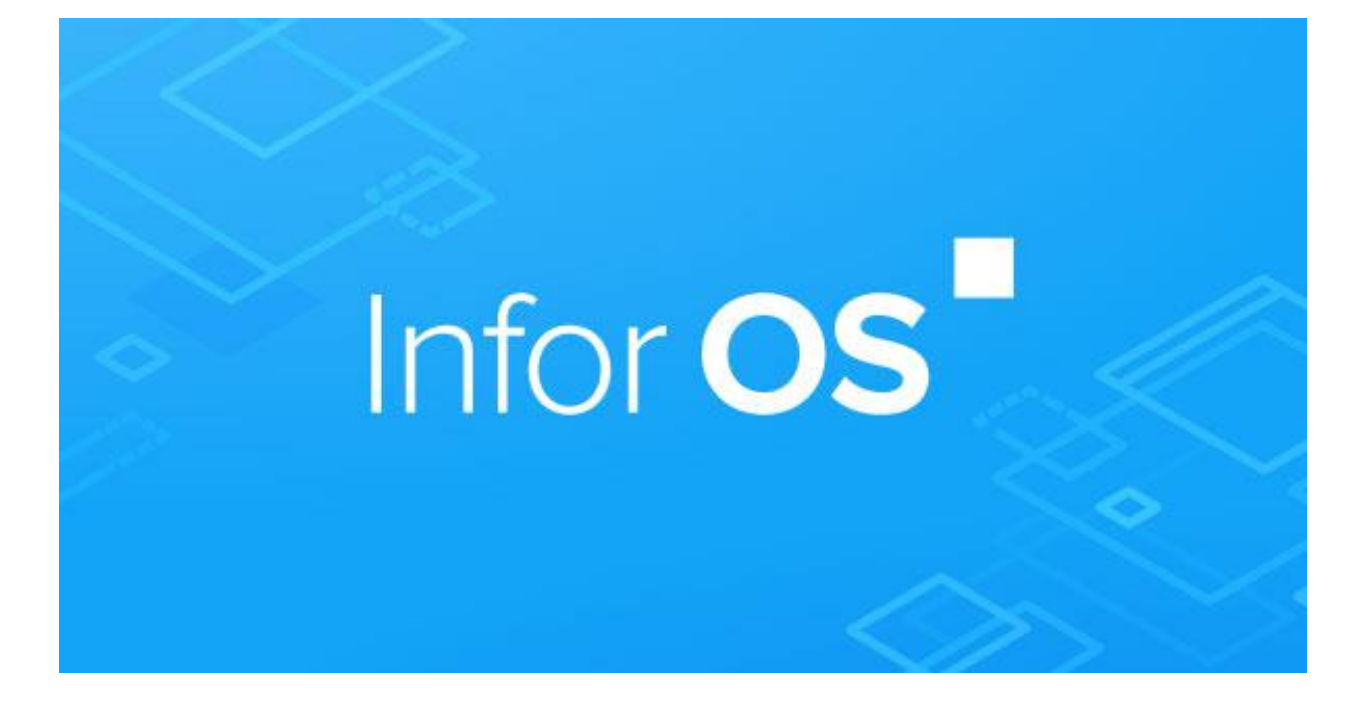

# **OneWay IMS Setup**

With Postman Configuration

Vignesh.Subramanian@infor.com

## Contents

| ION API Authorized Apps – BackEnd Service                           | 2  |
|---------------------------------------------------------------------|----|
| Step 1: Create an authorized App under ION API as a BackEnd Service | 2  |
| Step 2: Download the Credentials                                    | 3  |
| IMS (ION Messaging Service) for BackEnd Service                     | 4  |
| Step 1: Client ID                                                   | 4  |
| Step 2: One way IMS connection Point                                | 4  |
| Step 3: Add Documents                                               | 4  |
| Step 4: Make your document flow                                     | 5  |
| Postman configuration for BackEnd Service                           | 6  |
| Step1: Create a Authorization and access token                      | 6  |
| Step 2: Add a Content Type under Headers                            | 7  |
| Step 3: Test the Connection:                                        | 8  |
| Step4: Post a message                                               | 9  |
| Step 4: Body Section                                                | 10 |
| Step 5: Send the XML                                                | 11 |

## ION API Authorized Apps – BackEnd Service

| Infor ION API                              |                      |              |  |
|--------------------------------------------|----------------------|--------------|--|
| - Authorized Apps                          |                      |              |  |
|                                            |                      |              |  |
| Authorized Apps / IMSPostmanBackEndService |                      |              |  |
|                                            |                      |              |  |
|                                            |                      |              |  |
| Name *                                     |                      |              |  |
| IMSPostmanBackEndService                   |                      |              |  |
| Туре                                       |                      |              |  |
| Backend Service                            |                      |              |  |
| Description *                              |                      |              |  |
| IMS Postman Testing                        |                      |              |  |
|                                            |                      |              |  |
| INFORIT DEV~rLsgiaxKPJ-mzZBP9GV59tF        |                      |              |  |
|                                            |                      |              |  |
| Secret                                     |                      |              |  |
| ••••••                                     | Download Credentials | Reset Secret |  |
| OAuth 2.0 Access Token                     |                      |              |  |
| 2 Hours 🔻                                  |                      |              |  |
| Defect Televe                              |                      |              |  |

• Provide Name , Type, Description and click on Save. Client ID, Secret will be automatically populated.

#### Step 2: Download the Credentials

• Click on download credentials and provide a Service Account to be downloaded with.

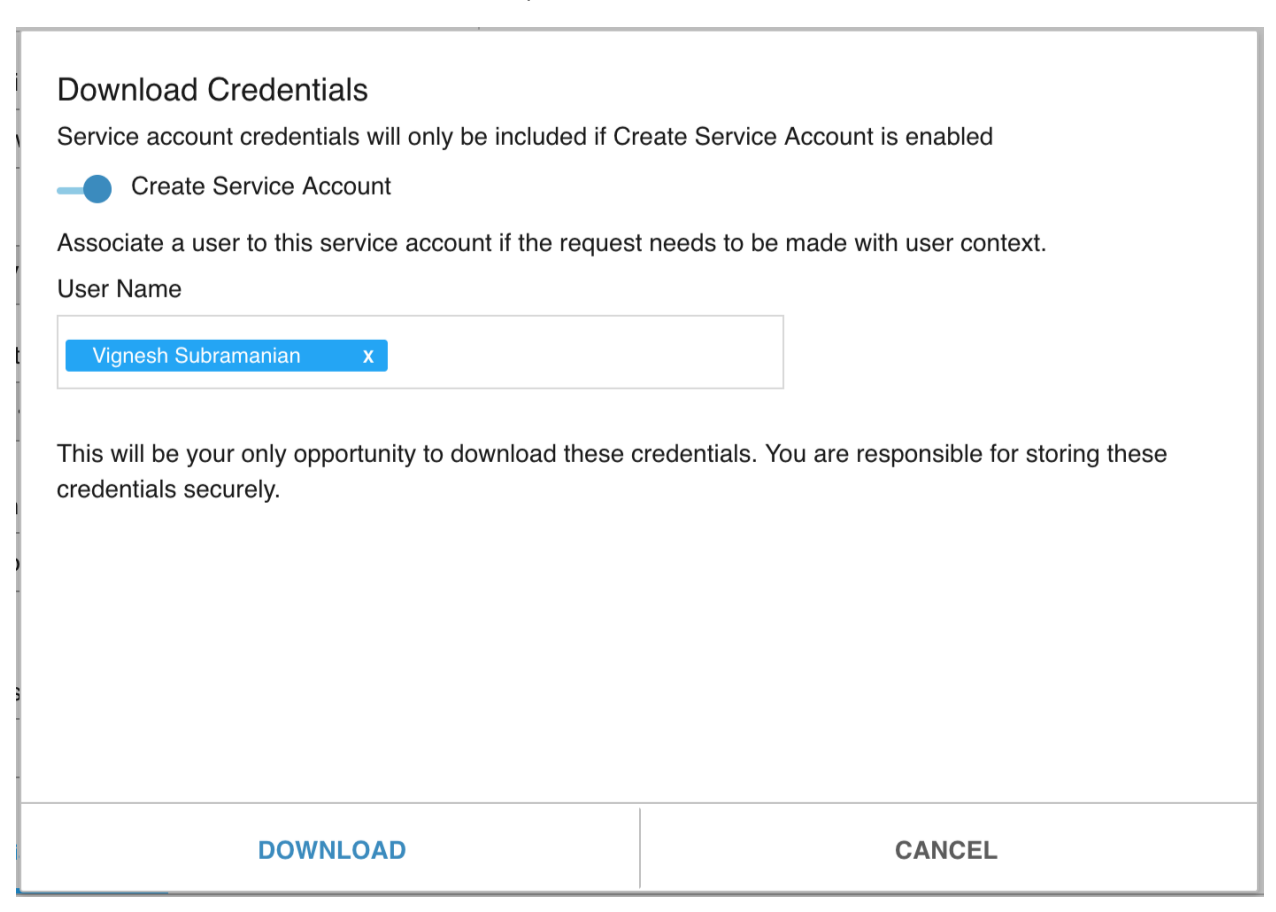

A JSON file IMSPostmanBackEndService.ionapi similar to below will be generated.

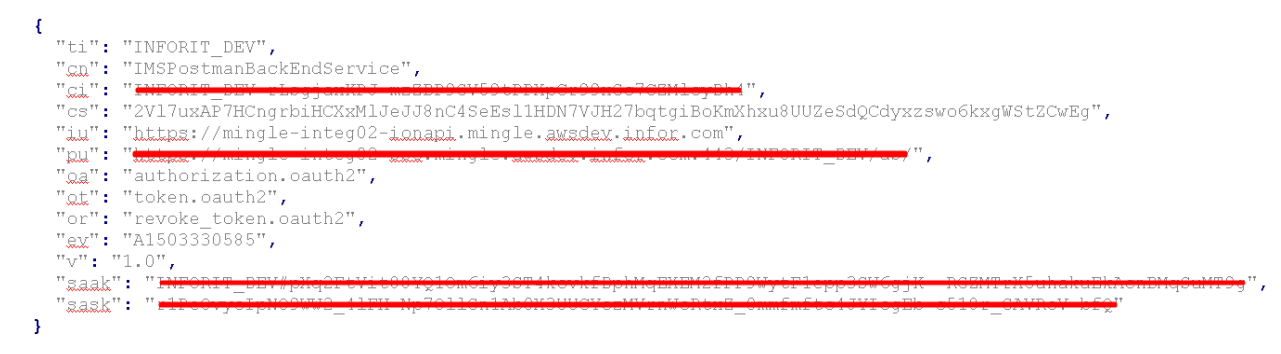

### IMS (ION Messaging Service) Connection point for the BackEnd Service

#### Step 1: Client ID

• After creating a Backend service under the Authorized Apps, copy the Client ID from the created Backend service.

Step 2: One way IMS connection Point

- Go to ION Desk  $\rightarrow$  connect  $\rightarrow$  Connection points
- Click on ADD + and select IMS via ION API
- Uncheck the Application has IMS End point. (If you check this, the connection point has to expose IMS APIs.)

| ≡ Infor Application Connection Point (IMS via ION API) TestIMS                                                                                      |                                                         |  |  |  |  |  |  |
|----------------------------------------------------------------------------------------------------|---------------------------------------------------------|--|--|--|--|--|--|
| 🔶 🖹 🔽 USAGE                                                                                                    |                                                         |  |  |  |  |  |  |
| Name                                                                                                    | Connection Documents                                    |  |  |  |  |  |  |
| TestIMS Description                                                                                                    | Application has IMS End Point                           |  |  |  |  |  |  |
|                                                                                                    | Authorization                                           |  |  |  |  |  |  |
| Logical ID Type *                                                                                                    | INFORIT_DEV~rLsgjaxKPJ-mzZBP9GV59tPPXpCr99xGc7CZMlcyDh4 |  |  |  |  |  |  |
| ims                                                                                                    |                                                         |  |  |  |  |  |  |
| Logical ID<br>infor.ims.testims                                                                                                    |                                                         |  |  |  |  |  |  |
| Active                                                                                                    |                                                         |  |  |  |  |  |  |
| Last Updated by<br>Raghavender.Hariharan@infor.com<br>Last Updated on<br>May 16, 2018, 11:18:27 PM<br>Last Activated on<br>May 17, 2018, 9:20:26 AM |                                                         |  |  |  |  |  |  |

#### Step 3: Add Documents

• Click on documents tab and add documents either custom or Standard whichever 3P is trying to send to ION.

| $\equiv$ Infor Application Connection Point (IM    | IS via ION API) TestIMS |                       |                            |   |
|----------------------------------------------------|-------------------------|-----------------------|----------------------------|---|
| ← 🖹 🕞 🖸 UBAGE                                      |                         |                       |                            |   |
| «                                                  | Connection Documents    |                       |                            |   |
| Name<br>TestIMS                                    | +                       |                       | Specify name as a keyword. | Q |
| Description                                        | Document                | Send from Application |                            |   |
|                                                    | Sync.itemMaster         |                       |                            |   |
|                                                    |                         |                       |                            |   |
| li li                                              |                         |                       |                            |   |
| Logical ID Type *                                  |                         |                       |                            |   |
| 1115                                               | :                       |                       |                            |   |
| Logical ID                                         | :                       |                       |                            |   |
| 1110111127620112                                   |                         |                       |                            |   |
| Active                                             |                         |                       |                            |   |
| Last Updated by<br>Raghavender Hariharan@infor.com |                         |                       |                            |   |
| Last Updated on<br>May 16, 2018, 11:18:27 PM       |                         |                       |                            |   |
| Last Activated on<br>May 17, 2018, 9:20:26 AM      |                         |                       |                            |   |
|                                                    |                         |                       |                            |   |

#### Step 4: Make your document flow.

- Create a File Connection point that can receive a Sync.ItemMaster BOD
- Make a Document flow where the first step is the Oneway IMS CP created above and the second step is the File Connection point.
- Select the document between the steps as Sync.ItemMaster
- Activate the flow

| Application<br><b>5</b><br>Filter | Database<br>Conting | File | C+<br>ION API | Queue | Workflow | Mapping | •E<br>Splitter | Parallel |
|-----------------------------------|---------------------|------|---------------|-------|----------|---------|----------------|----------|
| Start                             | Post To ION         | Rece | vive in File  | End   |          |         |                |          |
| Document                          | s                   |      |               | ••••  |          |         |                |          |
| +                                 |                     |      |               |       |          |         |                |          |
|                                   | Document            |      |               |       |          |         |                |          |
| S                                 | ync.ItemMaster      |      |               |       |          |         |                |          |

## Postman configuration for BackEnd Service

#### Step1: Create a Authorization and access token

#### • Select the Type as Oauth 2.0 under the Authorization tab.

| PostMan - BackEnd                                       | S 😑 PostMan - WebApp S                                        | • +        |                                                                              |                                                                       | No Environr     | nent          | $\sim$       | C         |
|---------------------------------------------------------|---------------------------------------------------------------|------------|------------------------------------------------------------------------------|-----------------------------------------------------------------------|-----------------|---------------|--------------|-----------|
| PostMan - BackE                                         | nd Service API                                                |            |                                                                              |                                                                       |                 |               | Exa          | amples (C |
| post 🗸                                                  | https://mingle-integ02-porta                                  | l.mingle.a | wsdev.infor.com/INFORIT_DEV/IONSERVICES                                      | i/api/ion/messaging/service/v2/message                                | Params          | Send          | ~            | Save      |
| Authorization                                           | Headers (2) Body •                                            | Pre-requ   | uest Script Tests                                                            |                                                                       |                 |               | Co           | ookies C  |
| OAuth 2.0                                               |                                                               | ~          | Heads up! These parameters hold ser<br>variables. Learn more about variables | nsitive data. To keep this data secure while working in a collab<br>s | orative enviror | iment, we rec | :ommend u    | using     |
| The authorization of when you send the<br>authorization | data will be automatically gener<br>request. Learn more about | ated       | Access Token                                                                 | RcbiQwgDcqJB1YeWBBZuK2Myv0nQ                                          |                 | Av            | vailable Tok | iens 🚿    |
| Add authorization                                       | data to                                                       |            |                                                                              | Get New Access Token                                                  |                 |               |              |           |
| Preview Request                                         |                                                               | ~          |                                                                              |                                                                       |                 |               |              |           |

- Click on Get New Access token and enter the below information as needed.
  - Token Name Readable Name
  - Grant Type Password Credentials
  - Access token URL Mix of PU and OT values from IMSPostmanBackEndService.ionapi
  - Username saak from IMSPostmanBackEndService.ionapi
  - Password sask from IMSPostmanBackEndService.ionapi
  - Client ID ci from IMSPostmanBackEndService.ionapi
  - Client Secret cs from IMSPostmanBackEndService.ionapi
  - o Client Authentication Send as Basic Auth Header

#### GET NEW ACCESS TOKEN

| Token Name            | Prague_Token                                                                                   |
|-----------------------|------------------------------------------------------------------------------------------------|
| Grant Type            | Password Credentials                                                                           |
| Access Token URL 🕕    | https://mingle-integ02-<br>sso.mingle.awsdev.infor.com:443/DEVTRAINING_TST/as/token.oauth<br>2 |
| Username              | DEVTRAINING_TST#AeRcAtCxsbmCqql2GaMVRhb6UAetkEg0pH0YO                                          |
| Password              | jjhWrndim-uwH7MBBh2wHtlSnlviXZ-dl9_6BC09MC7qEtF_vQTGs9Ql                                       |
|                       | Show Password                                                                                  |
| Client ID 🕕           | DEVTRAINING_TST~Rf93O7MIPY04XoGhXmVOJJaZ5JOvECnuSA_3                                           |
| Client Secret 🕕       | S5llQ6l4eFtWsDH2l-uaRJgV7AxidfB1enV1Do7cT6KKlyVkYCJvqqMQe                                      |
| Scope 🚯               | e.g. read:org                                                                                  |
| Client Authentication | Send as Basic Auth header 🔹                                                                    |
|                       | Request Token                                                                                  |

- Click on Request Token and click on Use Token.
- Click on Preview Request under Authorization tab.

#### Step 2: Add a Content Type under Headers

- Move to the Headers tab
- Add a new Key-Value pair with the following details (as you type, you can select the entry from the drop down)
  - Key= content-type
  - Value= application/xml

×

| Post     | Man - BackEnd S 🔴 PostMan - WebApp S 🌒 🕂 ••••            | No Environment                                               | t           | $\sim$ | $\odot$ | $\Leftrightarrow$ |          |      |
|----------|----------------------------------------------------------|--------------------------------------------------------------|-------------|--------|---------|-------------------|----------|------|
| ⊧ Po     | stMan - BackEnd Service API                              |                                                              |             |        |         | Ex                | amples ( | 0) 🕶 |
|          | POST V Huppetiniegie integré portaine gleurosie nimiente | namonin_DEMonsEntitEStophilo-sinessogii gise riceivErnessoge |             | Params | Send    | ~                 | Save     | ~    |
| Auth     | orization • Headers (2) Body • Pre-request Script        | Tests                                                        |             |        |         | c                 | ookies ( | lode |
| <i>′</i> | Кеу                                                      | Value                                                        | Description |        | ··· Bu  | ılk Edit          | Preset   | ; 🕶  |
|          | Authorization                                            | Bearer RcbiQwgDcqJB1YeWBBZuK2Myv0nQ                          |             |        |         |                   |          |      |
| ~        | Content-Type                                             | application/xml                                              |             |        |         |                   |          |      |
|          |                                                          |                                                              |             |        |         |                   |          |      |
|          |                                                          |                                                              |             |        |         |                   |          |      |
|          |                                                          | ~                                                            |             |        |         |                   |          |      |

#### Step 3: Test the Connection:

- Lets test the connection by doing a Ping.
- Method for posting the content would be GET
- URL will be the ION messaging service URL which is already configured in ION API.
- To check this: Go to Infor ION API  $\rightarrow$  Available APIs  $\rightarrow$  Infor ION

| INUTION APT                                                                 |                                                                     |                                                                              |                                                                         |                             |                                     | C                                               | Start Typing                        |
|-----------------------------------------------------------------------------|---------------------------------------------------------------------|------------------------------------------------------------------------------|-------------------------------------------------------------------------|-----------------------------|-------------------------------------|-------------------------------------------------|-------------------------------------|
| Available APIs                                                              |                                                                     |                                                                              |                                                                         |                             |                                     |                                                 |                                     |
| + 🖻 🕃 🗄                                                                     | 3 a                                                                 |                                                                              |                                                                         |                             | All Suites                          | <b>▼</b> Q                                      | Search                              |
| 3PIMS                                                                       |                                                                     | K CLMApiServ                                                                 | ices                                                                    | + CRMSecure                 | RestAPI_DEV                         | 🖺 Infor Docum                                   | ent Manage                          |
| PIMSApp_VialONAP                                                            | 1                                                                   | CLMApiServices                                                               |                                                                         | CRMSecureRestAPI_           | DEV                                 | A central repository fo<br>organizing documents | or finding and<br>s.                |
|                                                                             | Status : Active                                                     |                                                                              | Status : Active                                                         |                             | Status : Active                     |                                                 | Status : Active                     |
| Source<br>Non-Infor                                                         | Last Updated<br>04/18/2018 15:29:08                                 | Source<br>Non-Infor                                                          | Last Updated<br>05/17/2018 13:28:06                                     | Source<br>Non-Infor         | Last Updated<br>05/02/2018 22:26:08 | Source<br>Infor Provisioned                     | Last Updated<br>12/02/2017 01:17:23 |
| Infor ION                                                                   | ł                                                                   | infor Ming.le                                                                | пи                                                                      | 💽 MINGLEPN                  |                                     | SampleDocu                                      | umentFlow                           |
| Infor ION provides Inte<br>a Service functionality<br>applications. REST bi | egration Platform as<br>y for all Infor<br>ased.<br>Status : Active | Infor Ming.le™ provid<br>collaboration, and use<br>for all Infor application | es portal,<br>or account services<br>is. REST based.<br>Status : Active | MINGLEPN                    | Status : Active                     | SampleDocumentFlo                               | W<br>Status : Active                |
| Source<br>Infor Provisioned                                                 | Last Updated<br>12/02/2017 00:50:19                                 | Source<br>Infor Provisioned                                                  | Last Updated<br>12/02/2017 00:47:02                                     | Source<br>Infor Provisioned | Last Updated<br>12/02/2017 02:32:02 | Source<br>Non-Infor                             | Last Updated<br>05/14/2018 16:35:45 |
| SAR BEC 1                                                                   | TEST CP                                                             | SAR_TEST                                                                     | EAM                                                                     | SAR WEAT                    | HER                                 | 🔀 WebApiSam                                     | ple                                 |
| SAR_BEC_TEST_CF                                                             | -                                                                   | SAR_TEST_EAM                                                                 |                                                                         | SAR_WEATHER                 |                                     | WebApiSample Testi                              | ng                                  |

• Under Infor ION click on appropriate details for End point which receives the document into ION.

| Infor ION API                                                                                                    | Q sta                                                                                      | art Typing    | 1 🔍           |
|----------------------------------------------------------------------------------------------------|--------------------------------------------------------------------------------------------|---------------|---------------|
| ← Available APIs                                                                                                    |                                                                                            |               |               |
| Available APIs / Infer ION         Infor ION provides Integration Platform as a Service functionality for all Infor applicat         Endpoints |                                                                                            |               |               |
|                                                                                                    | Qs                                                                                         | earch         |               |
| Endpoint                                                                                                    | Description                                                                                | Documentation | Details       |
| https://mingle-integ02-ionapi.mingle.awsdev.infor.com/INFORIT_DEV/IONSERVICES/oneviewapi                                                       | ION OneView API                                                                            | D             | $\rightarrow$ |
| https://mingle-integ02-ionapi.mingle.awsdev.infor.com/INFORIT_DEV/IONSERVICES/alarmservice                                                     | Using the ION Alarm Service API you can define, start and stop Alarms                      | D             | <i>→</i>      |
| https://mingle-integ02-ionapi.mingle.awsdev.infor.com/INFORIT_DEV/IONSERVICES/datalakeapi                                                      | Using the DataLake API Service you can discover and stream out objects from your DataLake  | ٥             | <i>→</i>      |
| https://mingle-integ02-ionapi.mingle.awsdev.infor.com/INFORIT_DEV/IONSERVICES/api/ion/messaging/service                                        | The ION Messaging Service can be used to send documents into ION                           | 0 🔨           | ÷             |
| https://mingle-integ02-ionapi.mingle.avsdev.infor.com/INFORIT_DEV/IONSERVICES/process/application                                              | Using the ION Process Application API you can access the Process Application functionality | D             | <i>→</i>      |
|                                                                                                    | invious 1 0 Neve                                                                           |               |               |

- Copy the Endpoint URL and paste under the Postman URL section. For calling the PING method of ION's IMS interface, you have to add '/ping' to the end of the Endpoint URL.
- Click "Preview Request" button on the middle left side of the oage
  - Tip: Refer to the documentation to know the path of each individual operation.
- Hit the "Send" button. You should get a OK response.

| Prague_PingMe                                                                                                    | essage                                                                        |                                                        |                           | E                         |
|----------------------------------------------------------------------------------------------------|-------------------------------------------------------------------------------|--------------------------------------------------------|---------------------------|---------------------------|
| GET 🔻                                                                                                    | https://mingle-integ02-ionapi.mingle.                                         | awsdev.infor.com/DEVTRAINING_TST/IONSERVICES/api/ion/m | nessaging/service/ping Pa | rams Send 🔻               |
| Authorization                                                                                                    | Headers (2) Body Pre-reque                                                    | st Script Tests                                        |                           |                           |
| Key                                                                                                    |                                                                               | Value                                                  | Description               | ••• Bulk Edit             |
| Authorization                                                                                                    | n                                                                             | Bearer ULZpsh19wBDgzNIZZf7mtC2APZt1                    |                           |                           |
| Content-Type                                                                                                    | e                                                                             | application/xml                                        |                           |                           |
| New key                                                                                                    |                                                                               | Value                                                  | Description               |                           |
| Body Cookies                                                                                                    | (2) Headers (13) Test Results                                                 |                                                        | Sta                       | itus: 200 OK Time: 261 ms |
| Pretty Raw                                                                                                    | Preview XML 🔻 🚍                                                               |                                                        |                           | C Q S                     |
| 1 xml ver</th 2 * <pingresp< td="">3<stat< td="">4<code< td="">5<erro< td="">6</erro<></code<></stat<></pingresp<> | sion="1.0" encoding="UTF-8" star<br>monse><br>us>OK<br>>200<br>ns/><br>ponse> | ndalone="yes"?>                                        |                           |                           |

#### Step4: Configure the Post message

- Method for posting the content would be **POST**
- The Base URL will be the same ION messaging service end point URL which is noted in ION API.
- For posting a message, you have to add the suffix '/v2/message' to the Postman URL section.

#### **Body Section**

- Move to the Body tab.
- Select 'raw' radio button.
- Provide the XML needed under the body section. The XML is predefined and has some mandatory elements to be provided as part of XML. Here is a handy explanation. Check the Swagger documentation for details.
  - DocumentName Name of the document to be sent to ION
  - o messageId Unique ID
  - from Logical ID From where we are sending this. This is the LID of the oneway IMS Connection point defined in desk.
  - to Logical Id normally 'lid://default'
  - $\circ$  document
    - value Actual XML encoded64
    - encoding- NONE
    - CharacterSet UTF-8
  - o Additional Properties Optional, can be give as needed

#### XML Prototype

<?xml version="1.0" encoding="UTF-8"?>

<messageRequest>

<documentName>Sync.ItemMaster</documentName> <messageId>msg#1234555</messageId>

<fromLogicalId>lid://infor.ims.testims</fromLogicalId>

<toLogicalId>lid://default</toLogicalId>

<document>

<value>Encoded XML Value</value>
<encoding>NONE</encoding>
<characterSet>UTF-8</characterSet>

- </document>
- <additionalProperties>

<accountingEntity>infor12344</accountingEntity>

<location>nlregtest3</location>

<documentId>doc1234587</documentId>

<variationId>1</variationId>

<revisionId>6784</revisionId>

<batchId>infor.SSJE:1</batchId>

<batchSequence>2</batchSequence>

- <batchSize>1</batchSize>
- <batchRevision>1</batchRevision>

<batchAbortIndicator>true</batchAbortIndicator>

</additionalProperties>

</messageRequest>

#### Step 5: Send the XML

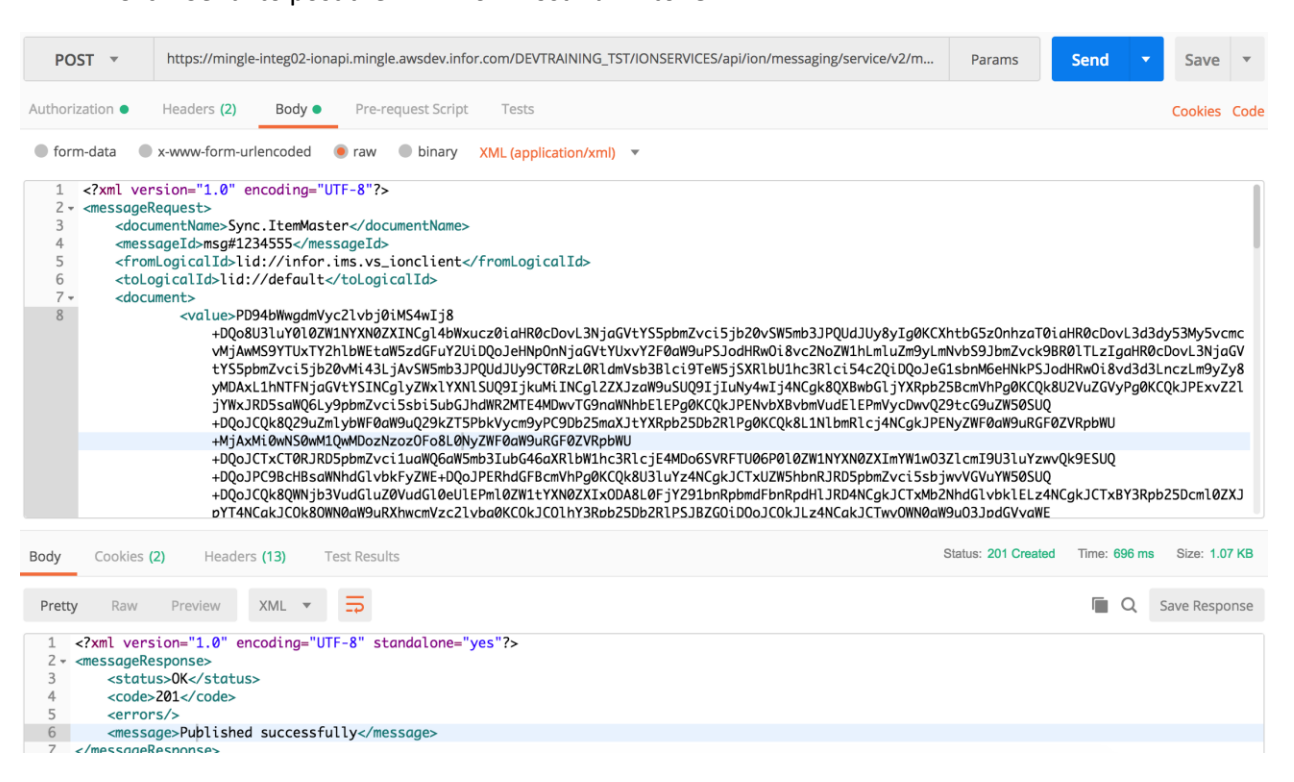

 Check if the Sync.ItemMaster BOD is written to the destination. Also check the message status in one view.

• Click 'Send' to post the XML from Postman into ION API.